## Active lại Windows 7 sau khi update bị màn hình đen 🧕

Máy tính của bạn đang cài Windows 7, bổng dưng 1 ngày bạn khởi động vào Windows màn hình desktop đen thui, dưới góc dưới phải hiện lên dòng chữ Windows 7 Build 7600 This copy of windows it not genuine.

Nguyên nhân là do windows của bạn không có bản quyền và bạn để chế độ update tự động nên sau khi windows tự động update bản vá lỗi KB971033 sẽ tự động phát hiện và chuyển Windows về chế độ không có bản quyền ngay lập tức.

| Control Panel Home<br>Uninstall a program<br>Turn Windows features on or<br>off | Uninstall an update<br>To uninstall an update, select it from the list and then click Uninstall or Change. |                   |         |  |  |
|---------------------------------------------------------------------------------|----------------------------------------------------------------------------------------------------|-------------------|---------|--|--|
|                                                                                 | Organize 👻 Uninstall                                                                                       | ii • 🔞            |         |  |  |
|                                                                                 | Name                                                                                                    | Program           | Version |  |  |
|                                                                                 | Microsoft Windows (26)                                                                                     |                   |         |  |  |
|                                                                                 | Update for Microsoft Windows (K8980408)                                                                    | Microsoft Windows |         |  |  |
|                                                                                 | Security Update for Microsoft Windows (KB980232)                                                           | Microsoft Windows |         |  |  |
|                                                                                 | Update for Microsoft Windows (KB980182)                                                                    | Microsoft Windows |         |  |  |
|                                                                                 | ESecurity Update for Microsoft Windows (KB979683)                                                          | Microsoft Windows |         |  |  |
|                                                                                 | Security Update for Microsoft Windows (KB978601)                                                           | Microsoft Windows |         |  |  |
|                                                                                 | Security Update for Microsoft Windows (KB981332)                                                           | Microsoft Windows |         |  |  |
|                                                                                 | Security Update for Microsoft Windows (KB979309)                                                           | Microsoft Windows |         |  |  |
|                                                                                 | Update for Microsoft Windows (KB976264)                                                                    | Microsoft Windows |         |  |  |
|                                                                                 | Security Update for Microsoft Windows (K8977165)                                                           | Microsoft Windows |         |  |  |
|                                                                                 | Update for Microsoft Windows (KB971033)                                                                    | Microsoft Windows |         |  |  |
|                                                                                 | Update for Microsoft Windows (K8978506)                                                                    | Microsoft Windows |         |  |  |
|                                                                                 | Security Update for Microsoft Windows (KB978251)                                                           | Microsoft Windows |         |  |  |
|                                                                                 | Update for Microsoft Windows (K8978207)                                                                    | Microsoft Windows |         |  |  |
|                                                                                 | Update for Microsoft Windows (K8977074)                                                                    | Microsoft Windows |         |  |  |
|                                                                                 | Undate for Microsoft Windows (KR976667)                                                                    | Microsoft Windows |         |  |  |
|                                                                                 | Parent name: Microsoft Windows<br>Support link: http://go.microsoft.com/fwli                               | nk/?Linkld=161784 | F.      |  |  |

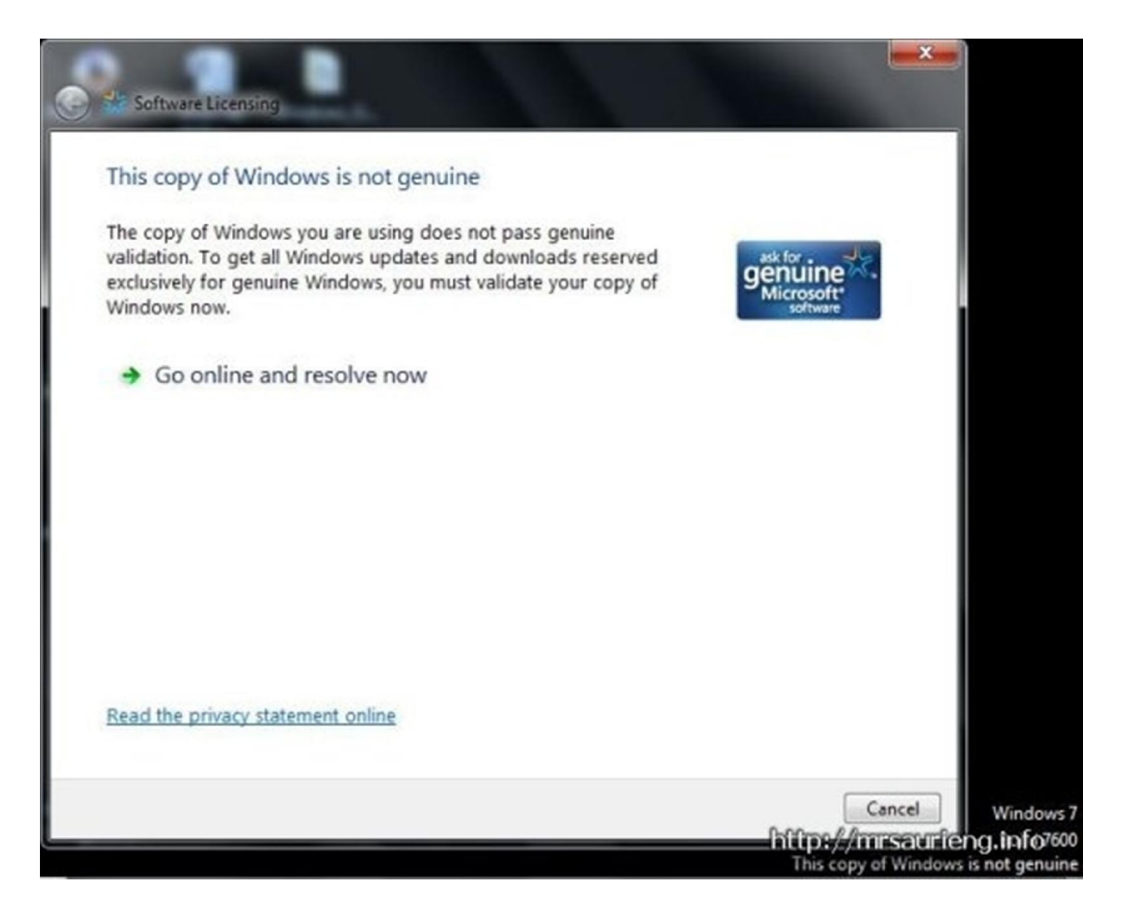

Nếu bạn đã cài đặt gói update này thì chỉ còn cách cài lại hệ điều hành và tắt chức năng tự động update hoặc sử dụng chương trình RemoveWATđể Reactive lại, nhớ tắt chức năng auto update sau khi reactive.

## (chú ý tắt các chương trình diệt virus trước khi sử dụng)

Bạn download tool RemoveWAT 2.2.5 tại đây | Password giải nén là meotom.net

Sau khi download về giải nén và bạn sẽ có 1 file là Remove WAT v.2.2.5.exe click chuột đúp để chạy file này

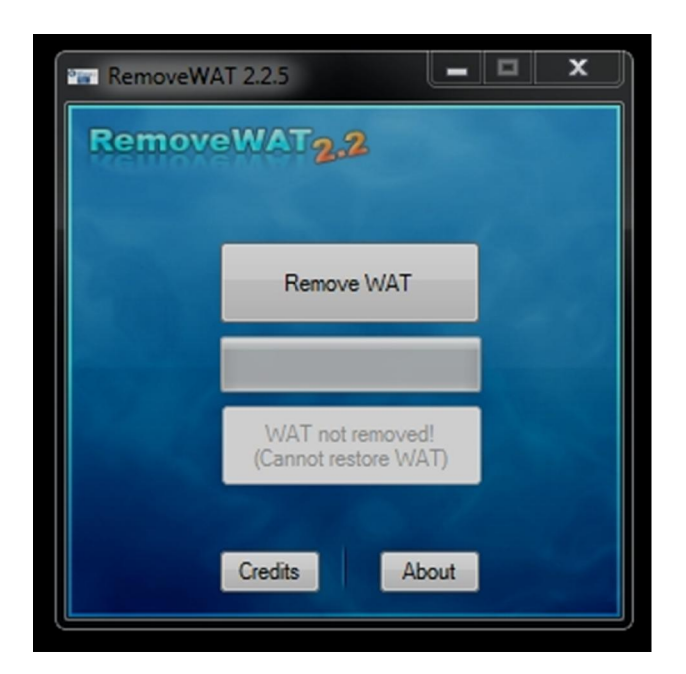

Tiếp đó bạn click vào Remove WAT

| 😁 Remov                      | veWAT 2.2.5                                       | -                     | x            |           |
|------------------------------|---------------------------------------------------|-----------------------|--------------|-----------|
| Rem                          | oveWAT2,2                                         |                       |              |           |
| RemoveWAT - Installation     | A CONTRACTOR OF THE OWNER                         |                       |              | <b>X</b>  |
| The RemoveW will need to res | AT installation will no<br>start the computer. Be | w begin. Wher<br>gin? | n it is comp | lete, you |
|                              |                                                   | Oł                    |              | Cancel    |
|                              | Credits                                           | About                 |              |           |

Sau khi click vào OK tool sẽ làm việc và bạn sẽ nhận được thông báo thế này

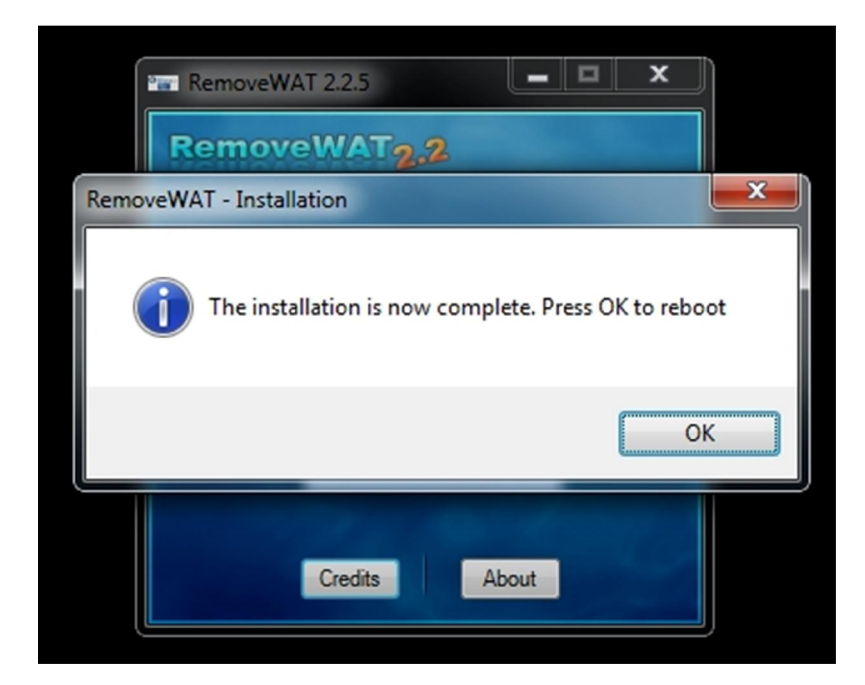

Sau khi Click vào OK máy tính của bạn sẽ khởi động lại và màn hình của bạn sẽ vẫn đen thui thế này

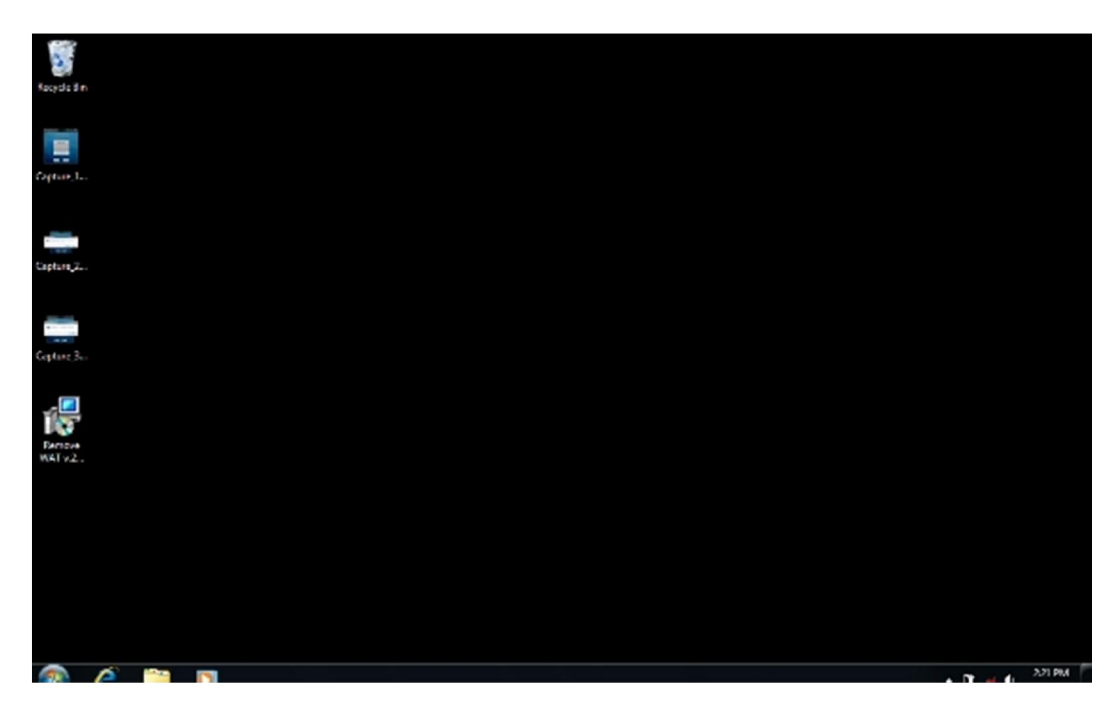

nhưng dòng chữ *Windows 7 Build 7600 This copy of windows it not genuine*. đã biến mất <sup>(IIII)</sup>Có nghĩa là máy tính của bạn đã lại thành bản quyền rồi đấy (chú ý không update bản KB971033 của Microsoft nếu không bạn lại mất công reactive lại đấy <sup>(IIII)</sup>

Để bỏ cái màn hình đen thui này đi bạn chỉ cần click chuột phải ra ngoài Destop và chon Personalize và chọn Aero Themes mình muốn

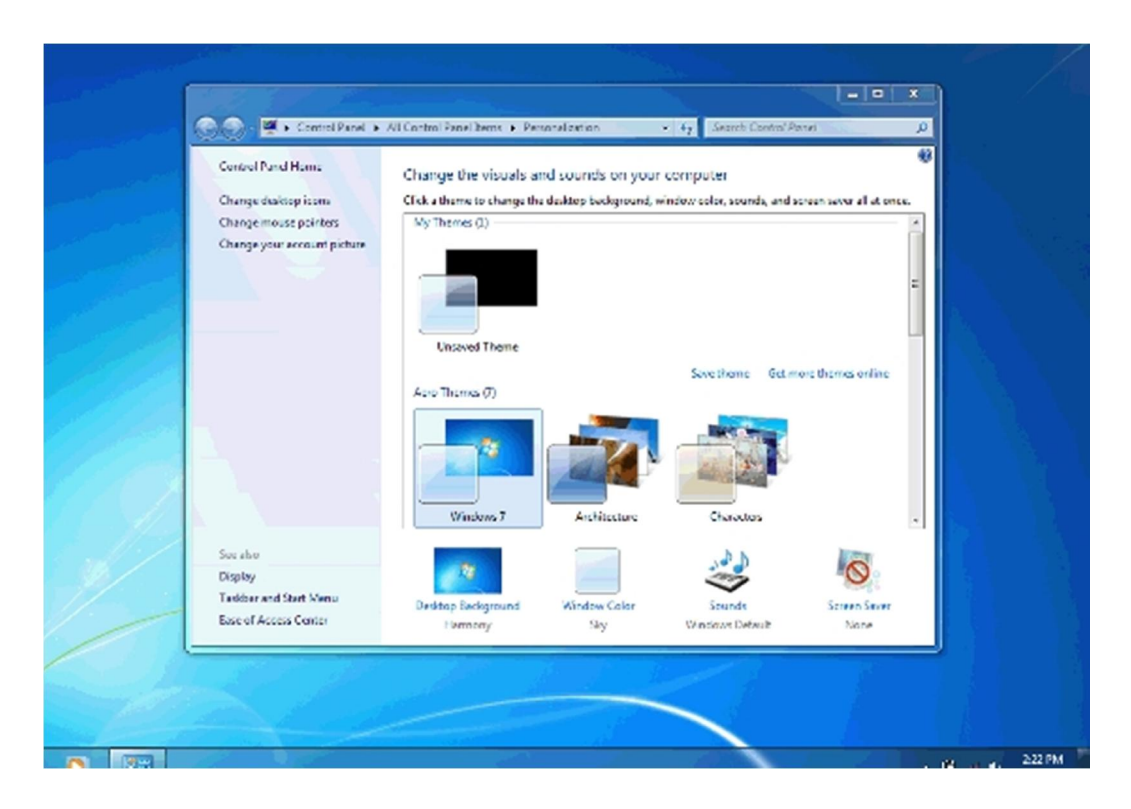

Tổng hợp từ các nguồn. Ảnh: Up.meotom.Net

Ngoài cách sử dụng RemoveWAT ở bên trên bạn cũng có thể sử dụng Windows Loader v1.9.5 để active (tương đối dễ sử dụng)